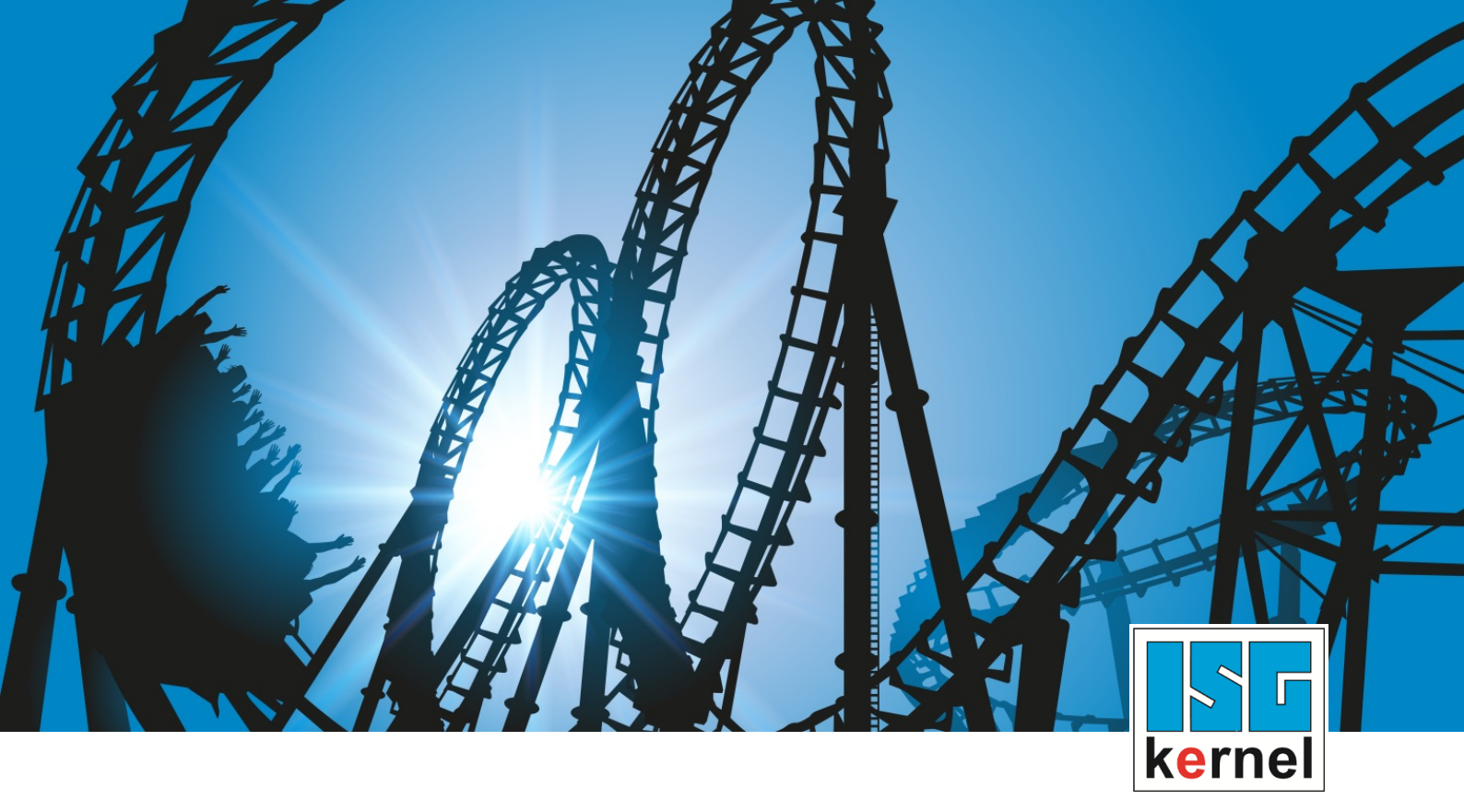

# **DOCUMENTATION ISG-kernel**

# Functional description Contour visualization

Short Description: FCT-C17

© Copyright ISG Industrielle Steuerungstechnik GmbH STEP, Gropiusplatz 10 D-70563 Stuttgart All rights reserved www.isg-stuttgart.de support@isg-stuttgart.de

## Preface

#### Legal information

This documentation was produced with utmost care. The products and scope of functions described are under continuous development. We reserve the right to revise and amend the documentation at any time and without prior notice.

No claims may be made for products which have already been delivered if such claims are based on the specifications, figures and descriptions contained in this documentation.

#### Personnel qualifications

This description is solely intended for skilled technicians who were trained in control, automation and drive systems and who are familiar with the applicable standards, the relevant documentation and the machining application.

It is absolutely vital to refer to this documentation, the instructions below and the explanations to carry out installation and commissioning work. Skilled technicians are under the obligation to use the documentation duly published for every installation and commissioning operation.

Skilled technicians must ensure that the application or use of the products described fulfil all safety requirements including all applicable laws, regulations, provisions and standards.

#### Further information

Links below (DE)

https://www.isg-stuttgart.de/produkte/softwareprodukte/isg-kernel/dokumente-und-downloads

or (EN)

https://www.isg-stuttgart.de/en/products/softwareproducts/isg-kernel/documents-and-downloads

contains further information on messages generated in the NC kernel, online help, PLC libraries, tools, etc. in addition to the current documentation.

#### Disclaimer

It is forbidden to make any changes to the software configuration which are not contained in the options described in this documentation.

#### Trade marks and patents

The name ISG<sup>®</sup>, ISG kernel<sup>®</sup>, ISG virtuos<sup>®</sup>, ISG dirigent<sup>®</sup> and the associated logos are registered and licensed trade marks of ISG Industrielle Steuerungstechnik GmbH.

The use of other trade marks or logos contained in this documentation by third parties may result in a violation of the rights of the respective trade mark owners.

#### Copyright

© ISG Industrielle Steuerungstechnik GmbH, Stuttgart, Germany.

No parts of this document may be reproduced, transmitted or exploited in any form without prior consent. Non-compliance may result in liability for damages. All rights reserved with regard to the registration of patents, utility models or industrial designs.

# **General and safety instructions**

#### Icons used and their meanings

This documentation uses the following icons next to the safety instruction and the associated text. Please read the (safety) instructions carefully and comply with them at all times.

#### Icons in explanatory text

> Indicates an action.

⇒ Indicates an action statement.

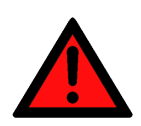

# DANGER Acute danger to life!

If you fail to comply with the safety instruction next to this icon, there is immediate danger to human life and health.

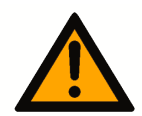

## 

#### Personal injury and damage to machines!

If you fail to comply with the safety instruction next to this icon, it may result in personal injury or damage to machines.

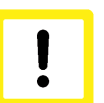

## Attention

#### **Restriction or error**

This icon describes restrictions or warns of errors.

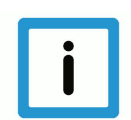

#### Notice

#### Tips and other notes

This icon indicates information to assist in general understanding or to provide additional information.

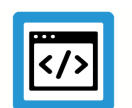

#### Example

#### General example

Example that clarifies the text.

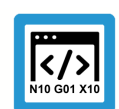

### **Programing Example**

#### NC programming example

Programming example (complete NC program or program sequence) of the described function or NC command.

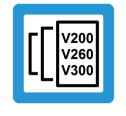

### Release Note

#### Specific version information

Optional or restricted function. The availability of this function depends on the configuration and the scope of the version.

# Table of contents

|   | Ρ   | reface                                                | 2  |
|---|-----|-------------------------------------------------------|----|
|   | G   | eneral and safety instructions                        | 3  |
| 1 | 0   | verview                                               | 6  |
| 2 | D   | escription                                            | 7  |
| 3 | D   | ry run                                                | 10 |
| 4 | R   | apid contour visualisation                            | 11 |
|   | 4.1 | Description                                           | 11 |
|   | 4.2 | Interfacing                                           | 16 |
|   |     | 4.2.1 HLI parameters up to CNC Build V2.20xx          | 29 |
|   | 4.3 | Application examples                                  | 31 |
| 5 | 0   | nline contour visualisation                           | 37 |
| 6 | S   | cene contour visualisation                            | 39 |
| 7 | P   | arameter                                              | 41 |
|   | 7.1 | Overview                                              | 41 |
|   | 7.2 | Description                                           | 41 |
| 8 | Α   | ppendix                                               | 43 |
|   | 8.1 | Suggestions, corrections and the latest documentation | 43 |
|   | κ   | eyword index                                          | 44 |

# List of figures

|          |                                                       | ~  |
|----------|-------------------------------------------------------|----|
| Fig. 1:  | Display of coordinate system used                     | 9  |
| Fig. 2:  | Contour visualisation in Dry Run                      | 10 |
| Fig. 3:  | Interpolation point grid for curved contour elements  | 13 |
| Fig. 4:  | Relative and absolute secant errors                   | 13 |
| Fig. 5:  | Rapid contour visualisation                           | 14 |
| Fig. 6:  | ADS access via AmsAdsDebugger                         | 31 |
| Fig. 7:  | ADS access via Object Browser                         | 31 |
| Fig. 8:  | Display of the DXF output file in a viewer            | 36 |
| Fig. 9:  | Online contour visualisation                          | 38 |
| Fig. 10: | Scene contour visualisation                           | 39 |
| Fig. 11: | Examples of contour visualisation with the Scene mode | 40 |

# 1 Overview

#### Task

The controller can supply the axis positions for the graphic display of machine movements and visualise them by means of a user program or in the graphic user interface.

This can be executed as follows:

- additively to normal controller mode
- or simulatively without real axis movements.

#### **Characteristics**

Before start of the NC program, the execution mode must be switched to simulation to activate the simulation.

This is possible via:

- the user interface or
- the PLC interface

#### Parametrisation

To configure the above modes, a number of different parameters [> 41] must be assigned.

#### Mandatory note on references to other documents

For the sake of clarity, links to other documents and parameters are abbreviated, e.g. [PROG] for the Programming Manual or P-AXIS-00001 for an axis parameter.

For technical reasons, these links only function in the Online Help (HTML5, CHM) but not in pdf files since pdfs do not support cross-linking.

# 2 Description

The controller can supply the axis positions for the graphic display of machine movements and visualise them by means of a user program or in the graphic user interface.

In normal mode, axis positions are supplied in the CNC as display data in the interpolation cycle. To simplify visualisation, the volume of data supplied can be reduced by output of the relevant positions for visualisation, e.g. the exact end point of a contour element. Corners also remain identifiable as corners in the reduced visualisation data. The correct visualisation of corners is also possible if only very few points are declared if display is intended to be very rapid.

#### Different operation modes of contour visualisation

#### Dry run

In **Dry Run** mode, the NC program is decoded normally and the positions are interpreted. Axis motions are not forwarded to the position controller, meaning that there is no axis motion.

#### Rapid contour visualisation

The controller operates in simulation mode without real axis motion; the CNC program is processed rapidly. This function samples programmed contours and corners are all retained.

This considerably decreases the number of interpolation points for visualisation.

No real axis motion occurs.

#### Online contour visualisation

The controller operates in normal mode and CNC program execution is not affected. Position values are supplied to the contour visualisation interface in a coarser grid for visualisation.

#### Scene

The sequential kinematic chain is defined in the CNC program. A graphical object can be positioned in any coordinate system of the kinematic chain (LINKPOINT). Coordinate system movement is logged via an interface. The movements of graphical objects can be logged in kernelCAM or another system.

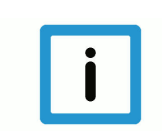

#### Notice

The **Scene** function is not available in TwinCAT.

#### The table below contains a comparison of modes:

| Execution mode                            | Data reduction<br>before interpol-<br>ation  | Data reduction<br>after interpola-<br>tion                                                                                                    | Coordinate sys-<br>tem of output<br>data                   | Special fea-<br>tures                                                                                      | Viewer                   |
|-------------------------------------------|----------------------------------------------|----------------------------------------------------------------------------------------------------|------------------------------------------------------------|----------------------------------------------------------------------------------------------------|--------------------------|
| 1. Dry run                                | - none -                                     | - none -                                                                                                    | PCS                                                        | Normal program<br>execution<br>without real axis<br>motion                                                 |                          |
| 2. Rapid con-<br>tour visualisa-<br>tion  | Geometric grid,<br>abs./rel. secant<br>error | No data reduc-<br>tion after inter-<br>polation; no in-<br>terpolation<br>points are gener-<br>ated if they do<br>not lie on the<br>visualisation<br>grid. | WCS or ACS                                                 | possible without<br>real axis motion.<br>Rapid program<br>execution                                        | kernelCAM in preparation |
| 3. Online con-<br>tour visualisa-<br>tion | - none -                                     | Geometric grid,<br>abs./rel. secant<br>error                                                                                                    | WCS or ACS                                                 |                                                                                                    | kernelCAM in preparation |
| 4. Scene                                  | - none -                                     | Time sampling in<br>frames per<br>second                                                                                                    | MCS=W0<br>any point on the<br>kinematic chain,<br>also TCP | Available for any<br>serial kinematics<br>Kinematic chain<br>must be initial-<br>ised in the NC<br>program | VirtuosV as<br>vCAM      |

#### **Coordinate systems**

A number of different coordinate systems are available for individual interfaces. The following definition is used here:

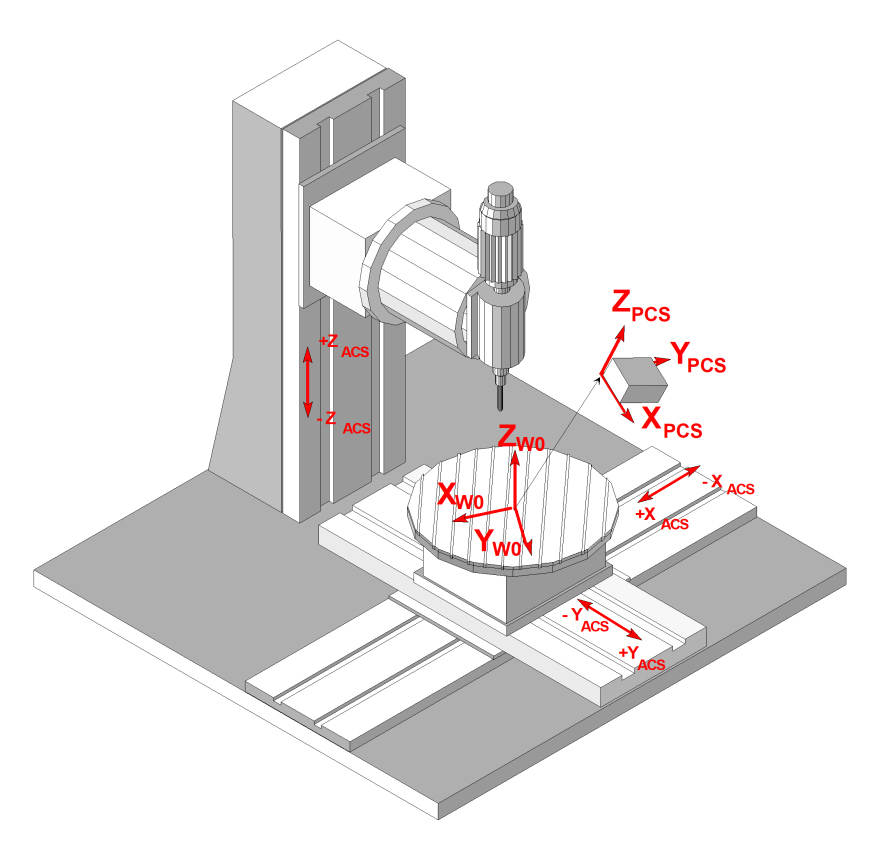

#### Fig. 1: Display of coordinate system used

ACS: Axis Coordinate System

- W0: Base Workpiece Coordinate System, Cartesian base coordinate system of the machine referred to workpiece clamp position
- PCS: Programming coordinate system

# 3 Dry run

Dry Run is activated by transferring the program start option **0x40 MACHINE\_LOCK** on the HLI to the controller at program start (see documentation on the HLI [▶ 18]).

In **Dry Run** mode, the NC program is decoded normally and the positions are interpreted. Axis motions are not forwarded to the position controller, meaning that there is no axis motion.

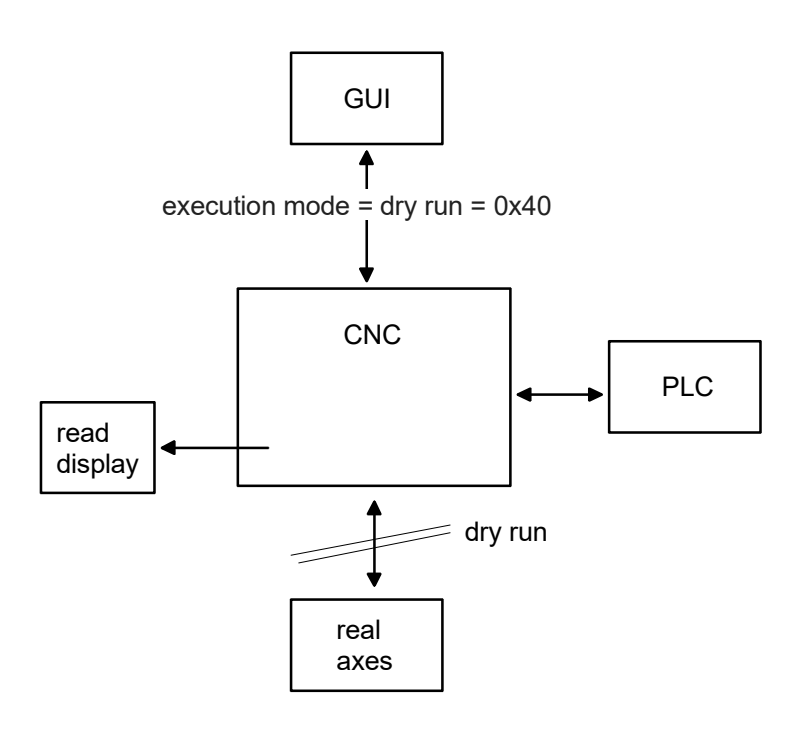

#### Fig. 2: Contour visualisation in Dry Run

Notice When the operation mode is changed from normal mode to dry run, all axes and spindles must be at standstill.

If this is not the case, the error ID 60269 is output when the spindle is selected.

# 4 Rapid contour visualisation

## 4.1 Description

#### Activation

**Rapid contour visualisation** is activated by transferring the program start option SOLLKON on the HLI to the controller at program start (see documentation on the HLI [> 18]).

No axis motions are executed with Rapid Contour Visualisation. Visualisation data is output in a reduced grid. The required interpolation point grid or the permitted secant error must be specified for the interpolation. The NC program is executed faster as a result of the sample grid.

Programmed dwell times (G04, #TIME) are ignored.

#### **Applications**

Simulation can be used for following applications, among others:

- "Syntax check" using the entire CNC channel. As opposed to the syntax check mode, all modules in the NC channel are active during the simulation except for the position controller. This permits the detection of errors that are not detected during the syntax check, e.g. compensation motions during tool radius compensation or crossed software limit switches.
- · Advance visualisation of an NC program (offline).

#### Sample grid

Depending on the motion block used (straight/curved), the interpolation point grid can be specified for the interpolation either

- by specifying a maximum interpolation point interval
- or by specifying a maximum path error

#### This can be defined in the following parameters:

| Parameter                                        | Format: | Description                                                                                                    | Index-Group                                        | Index-Off-<br>set |
|--------------------------------------------------|---------|----------------------------------------------------------------------------------------------------|----------------------------------------------------|-------------------|
| mc_contour_visu_grid_w<br>mc_contour_visu_grid_r | UNS32   | Output grid for nominal contour<br>visualisation for linear blocks<br>(G00/G01) in [0.1 μm]                     | 0x2010 <c><br/>c element [1;<br/>max. channel]</c> | 0x89,<br>0x8a     |
| mc_contour_rel_curv_er-<br>ror_w                 | REAL64  | Maximum relative path error in<br>[0.1%] for nominal contour visu-<br>alisation of circles or polynomials       | 0x2010 <c><br/>c element [1;<br/>max. channel]</c> | 0x8b              |
| mc_contour_abs_curv_er-<br>ror_w                 | REAL64  | Maximum absolute path error in<br>[0.1 µm] for nominal contour<br>visualisation of circles and poly-<br>nomials | 0x2010 <c><br/>c element [1;<br/>max. channel]</c> | 0x8c              |

The target points of every NC block are always output.

#### Interpolation point grid for linear blocks

For linear blocks the interpolation point interval for interpolation is specified directly. As a consequence the axis dynamics and the programmed commanded velocity are not considered.

The programmed linear block is also output for each linear block if it does not lie on the set interpolation point grid. This means that the corners of a contour are always displayed.

If a linear block is shorter than the set interpolation point grid, the end point is not output.

#### Interpolation point grid for curved contour elements

An

- absolute secant error
- · and a relative secant error

can be specified for curved contour elements (circles, polynomials).

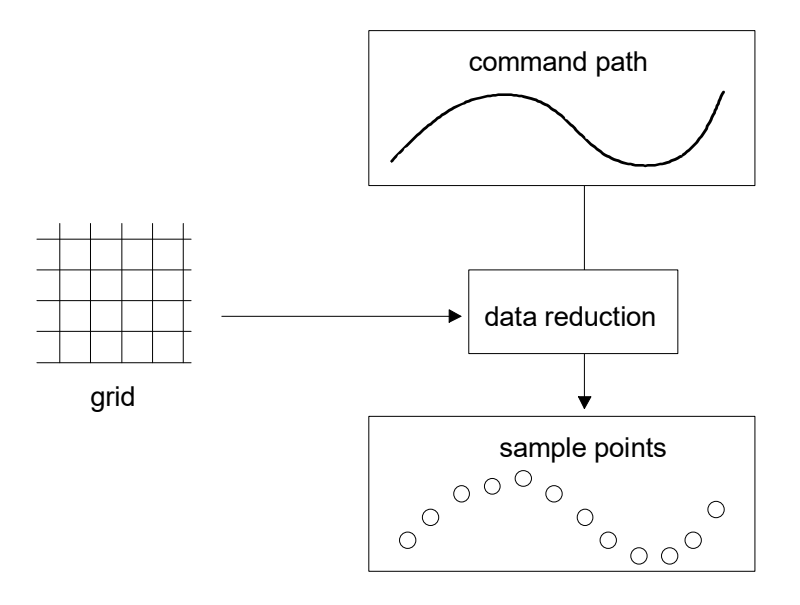

Fig. 3: Interpolation point grid for curved contour elements

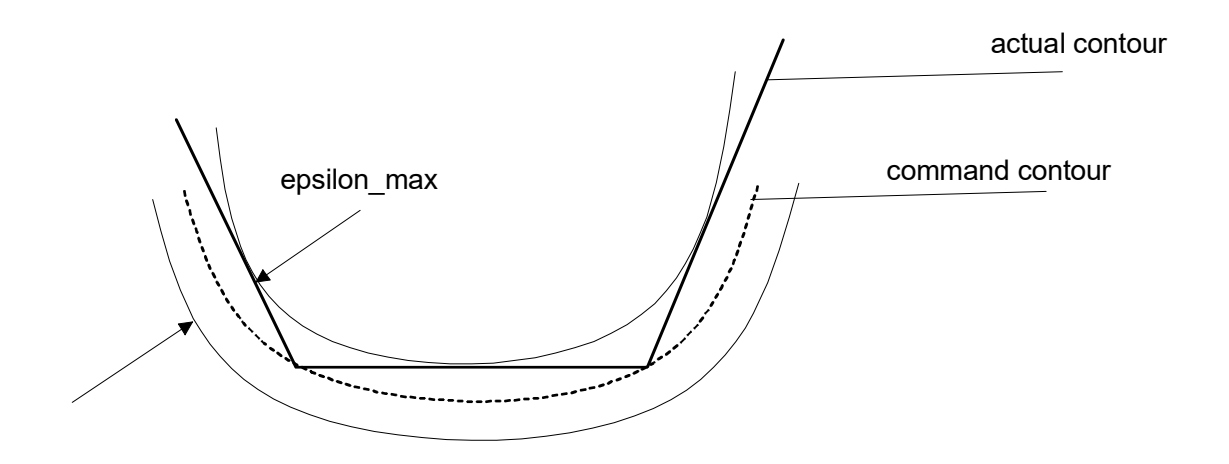

Fig. 4: Relative and absolute secant errors

 $\varepsilon_{max} = r^* \varepsilon_{rel}$  for:  $\varepsilon_{rel} \le \varepsilon_{abs}$ 

 $\epsilon_{max} = \epsilon_{abs}$  for:  $\epsilon_{rel} \ge \epsilon_{abs}$ 

The resulting second error is the smaller of the two values.

#### **Stop conditions**

The execution of an NC program can be stopped by internal and external influences.

Internal stop conditions are NC commands which can only be terminated by user interaction. One example is a programmed stop (M00). The channel parameter P-CHAN-00183 prevents program execution from being stopped.

In case of external stop conditions, the user himself initiates the stop of an NC program execution. Examples include:

- · Feedhold via the PLC interface
- Technology function not acknowledged

External stop conditions are always effective. The user must therefore make sure that program execution is not stopped.

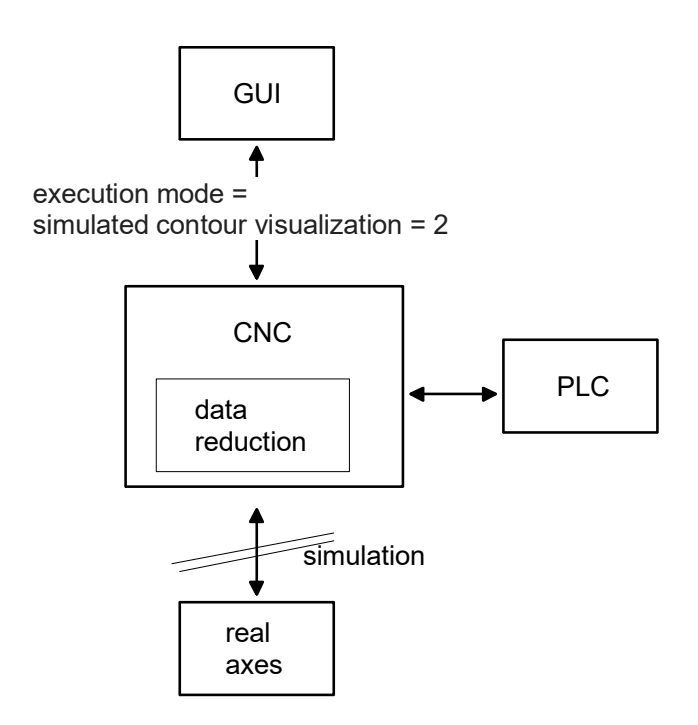

#### Fig. 5: Rapid contour visualisation

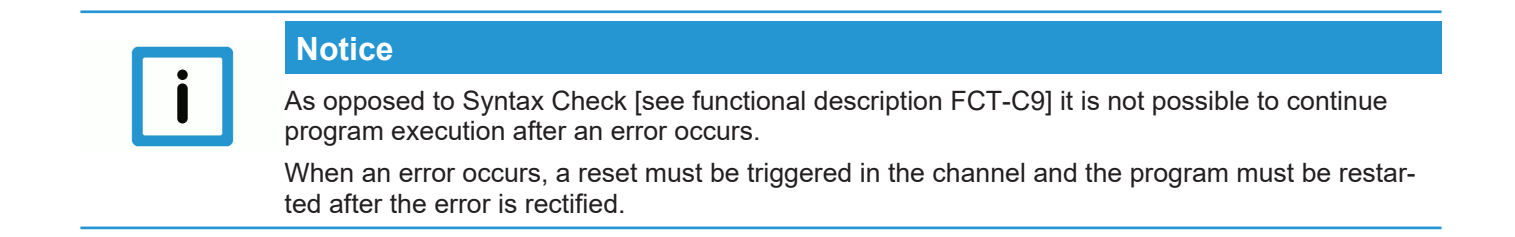

#### Output

Generated visualisation data can be read by CNC objects. Motion blocks are divided and axis positions are output depending on the grid set.

Axis positions can be output in 2 ways:

- Display of axis coordinates including offsets (machine coordinates)
- Display of absolute coordinates without offsets (programmed coordinates)

Select the data to be output in the Start-up parameters P-STUP-00039.

# 4.2 Interfacing

There are 2 options for interface connection (described below):

- Selection via HMI or via CNC objects
- Commands and display via HLI

## Commands via CNC objects

Visualisation can be parameterised and visualisation data can be queried using CNC objects.

All object accesses are made using the COM task. The individual data/parameters are accessed via the following index groups/offsets.

For the index group, the channel number must be used for the placeholder <c>, whereby <c> lies within [1; max. number of channels].

| Parameter                                        | Format: | Description                                                              | Index-Group                    | Index-Off-<br>set |
|--------------------------------------------------|---------|--------------------------------------------------------------------------|--------------------------------|-------------------|
| mc_command_execu-<br>tion_mode_r,                | UNS32   | Select nominal contour visualisa-<br>tion                                | 0x2010 <c></c>                 | 0x40,<br>0x3f     |
| mc_command_execu-<br>tion_mode_w                 |         | 0x0000 ISG_STANDARD Nor-<br>mal mode                                     | c element [1;<br>max. channel] |                   |
|                                                  |         | 0x0002 SOLLKON Nominal<br>contour visualisation                          |                                |                   |
|                                                  |         | 0x0004 ON_LINE                                                           |                                |                   |
|                                                  |         | Online-Visu                                                              |                                |                   |
|                                                  |         | 0x0008 SYNCHK                                                            |                                |                   |
|                                                  |         | Syntax check                                                             |                                |                   |
| mc_contour_visu_grid_w<br>mc_contour_visu_grid_r | UNS32   | Output grid for nominal contour visualisation for linear blocks          | 0x2010 <c></c>                 | 0x89,<br>0x8a     |
|                                                  |         | (G00/G01) in [0.1 μm]                                                    | c element [1;<br>max. channel] | o, ou             |
| mc_contour_rel_curv_er-<br>ror_w                 | REAL64  | Maximum relative path error in<br>[0.1%] for nominal contour visu-       | 0x2010 <c></c>                 | 0x8b              |
|                                                  |         | ansation of circles of polynomials                                       | c element [1;<br>max. channel] |                   |
| mc_contour_abs_curv_er-<br>ror_w                 | REAL64  | Maximum absolute path error in $[0.1 \ \mu\text{m}]$ for nominal contour | 0x2010 <c></c>                 | 0x8c              |
|                                                  |         | visualisation of circles and poly-<br>nomials                            | c element [1;<br>max. channel] |                   |

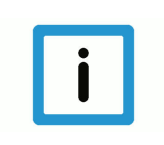

#### Notice

For curved contour elements (circles, polynomials), the parameter that results in the smallest output grid is used.

#### Commands and display via HLI

Contour visualisation can be commanded and displayed via the HLI. The table below lists the parameters that must be assigned.

| Channel operation mode |                                                                                           |                                                        |                                                                                                    |  |  |  |
|------------------------|-------------------------------------------------------------------------------------------|--------------------------------------------------------|----------------------------------------------------------------------------------------------------|--|--|--|
| Description            | Selects a special channel operation mode, e.g. syntax check or machining time calculation |                                                        |                                                                                                    |  |  |  |
| Data type              | MC_CONT                                                                                   | MC_CONTROL_SGN32_UNIT, see description of Control Unit |                                                                                                    |  |  |  |
| Access                 | PLC reads                                                                                 | request_r + state_r and writes com                     | mand_w + enable_w                                                                                                    |  |  |  |
| ST path                | gpCh[ <i>chanı</i>                                                                        | <i>nel_idx</i> ]^.decoder_mc_control. <b>exec</b>      | ution_mode                                                                                                    |  |  |  |
| Commanded, rec         | quested and                                                                               | return values                                          |                                                                                                    |  |  |  |
| ST element             | .command_w<br>.request_r<br>.state_r                                                      |                                                        |                                                                                                    |  |  |  |
| Data type              | DINT                                                                                      |                                                        |                                                                                                    |  |  |  |
| Value range            | Value                                                                                     | Constant                                               | Meaning                                                                                                    |  |  |  |
|                        | 0x0000                                                                                    | ISG_STANDARD                                           | Normal mode                                                                                                    |  |  |  |
|                        | 0x0001                                                                                    | SV                                                     | Block search                                                                                                    |  |  |  |
|                        | 0x0002                                                                                    | SOLLKON                                                | Nominal contour visualisation simulation with output of visualisation data                                                                                   |  |  |  |
|                        | 0x0802                                                                                    | SOLLKON_SUPRESS_OUT-<br>PUT & SOLLKON                  | Nominal contour visualisation simulation without output of visualisation data                                                                                |  |  |  |
|                        | 0x0004                                                                                    | ON_LINE                                                | Online visualisation simulation                                                                                                    |  |  |  |
|                        | 0x0008                                                                                    | SYNCHK                                                 | Syntax check simulation                                                                                                    |  |  |  |
|                        | 0x0010                                                                                    | PROD_TIME                                              | Simulation machining time calculation (in TwinCAT without function)                                                                                          |  |  |  |
|                        | 0x0020                                                                                    | ONLINE_PROD_TIME                                       | Simulation online machining time calculation                                                                                                    |  |  |  |
|                        | 0x0040                                                                                    | MACHINE_LOCK                                           | Dry run without axis motion                                                                                                    |  |  |  |
|                        | 0x0080                                                                                    | ADD_MDI_BLOCK                                          | Extended manual block mode: the end of a manual block is not evaluated as a program end. It permits the commanding of further manual blocks.                 |  |  |  |
|                        | 0x0100                                                                                    | KIN_TRAFO_OFF                                          | Overwrites automatic enable for kinematic<br>transformations by a characteristic parameter<br>defined in the channel parameters<br>(sda_mds*.lis).           |  |  |  |
|                        | 0x1000                                                                                    | BEARB_MODE_SCENE                                       | When SCENE mode is enabled, the output of #SCENE commands is activated on the inter-<br>face (see also [FCT-C17// Scene contour visu-<br>alisation [▶ 39]]). |  |  |  |
|                        |                                                                                           |                                                        | An additional client is linked to this output via DataFactory / CORBA.                                                                                       |  |  |  |
|                        | 0x2000                                                                                    | SUPPRESS_TECHNO_OUT-<br>PUT                            | Without output of technology functions (M/H/T).<br>Set implicitly in connection with syntax check.                                                           |  |  |  |
|                        | 0x10000                                                                                   | SUPPRESS_POSITION_RE-<br>QUEST                         | Fast program start without position request at program start                                                                                                 |  |  |  |

|             | 0x20000   | SUP-<br>PRESS_PROG_START_INIT | Suppress program start sequence for machin-<br>ing on the belt |
|-------------|-----------|-------------------------------|----------------------------------------------------------------|
| Redirection |           |                               |                                                                |
| ST element  | .enable_w |                               |                                                                |

## Output

|                | The visualisation data can be read via CNC objects. |                   |                                                                 |  |  |  |
|----------------|-----------------------------------------------------|-------------------|-----------------------------------------------------------------|--|--|--|
| Indexgroup     | Index offset                                        | Data type         | Description                                                     |  |  |  |
| 0x2010 <c></c> | 0x2000                                              | SOLLKONT_VISU_PDU | Data record from channel-specific output buf-<br>fer (FIFO).    |  |  |  |
| 0x2010 <c></c> | 0x2001                                              | UNS32             | Number of data records in the channel-spe-<br>cific output FIFO |  |  |  |
| 0x2010 <c></c> | 0x2002                                              | SOLLKONT_VISU_PDU | Data record from global output FIFO                             |  |  |  |
| 0x2010 <c></c> | 0x2003                                              | UNS32             | Number of data records in the global output FIFO                |  |  |  |

The data package read has the following structure:

|                                  | SOLLKONT_VISU_PDU                                                                                                  |
|----------------------------------|----------------------------------------------------------------------------------------------------|
| SGN32                            | count, number of structures SOLLKONT_VISU_DATA_V0<br>SOLLKONT_VISU_DATA_V5 in the current message                  |
| UNS32                            | Version identifier of visualisation data P-STUP-00039                                                              |
| SOLLKONT_VISU_DATA_V0            | v0[ MAX_SOLLKONT_VISU_DATA_COUNT_V0 - 1 ]<br>Structure with visualisation data if P-STUP-00039 has the value 0.    |
| or                               | v1[MAX_SOLLKONT_VISU_DATA_COUNT_V1 - 1 ]                                                                           |
| SOLLKONT_VISU_DATA_V1            | Structure with visualisation data if P-STUP-00039 hat the value 1.                                                 |
| or                               | V2[ MAX_SOLLKONT_VISU_DATA_COUNT_V2 - 1 ]                                                                          |
| SOLLKONT_VISU_DATA_V2            | Structure with visualisation data if P-STUP-00039 hat the value 2.                                                 |
| or                               | v3[ MAX_SOLLKONT_VISU_DATA_COUNT_V3 - 1 ]                                                                          |
| SOLLKONT_VISU_DATA_V3            | Structure with visualisation data if P-STUP-00039 hat the value 3.                                                 |
| or                               | v4[ MAX_SOLLKONT_VISU_DATA_COUNT_V4 - 1 ]                                                                          |
| SOLLKONT_VISU_DATA_V4            | Structure with visualisation data if P-STUP-00039 hat the value 4.                                                 |
| or                               | V5[ MAX_SOLLKONT_VISU_DATA_COUNT_V5 - 1 ]                                                                          |
| SOLLKONT_VISU_DATA_V5            | Structure with visualisation data if P-STUP-00039 hat the value 5.                                                 |
| or                               | v6[ MAX_SOLLKONT_VISU_DATA_COUNT_V6 - 1 ]                                                                          |
| SOLLKONT_VISU_DATA_V6            | Structure with visualisation data if P-STUP-00039 hat the value 6.                                                 |
| or                               | v7[ MAX_SOLLKONT_VISU_DATA_COUNT_V7 - 1 ]                                                                          |
| SOLLKONT_VISU_DATA_V7            | Structure with visualisation data if P-STUP-00039 hat the value 7.                                                 |
| or                               | V8[ MAX_SOLLKONT_VISU_DATA_COUNT_V8 - 1 ]                                                                          |
| SOLLKONT_VISU_DATA_V8            | Structure with visualisation data if P-STUP-00039 has the value 8.                                                 |
| or                               | V9[ MAX_SOLLKONT_VISU_DATA_COUNT_V9 - 1 ]                                                                          |
| SOLLKONT_VISU_DATA_V9            | Structure with visualisation data if P-STUP-00039 has the value 9.                                                 |
| or<br>SOLLKONT_VISU_DATA_V1<br>0 | V10[ MAX_SOLLKONT_VISU_DATA_COUNT_V10 - 1 ]<br>Structure with visualisation data if P-STUP-00039 has the value 10. |
| or<br>SOLLKONT_VISU_DATA_V1<br>1 | V11[ MAX_SOLLKONT_VISU_DATA_COUNT_V11 - 1 ]<br>Structure with visualisation data if P-STUP-00039 has the value 11. |

|                                 | SOLLKONT_VISU_DATA_V0                                                   |
|---------------------------------|-------------------------------------------------------------------------|
| SOLLKONT_VISU_CH_DAT<br>A_STD   | Visu_data_std                                                           |
| SOLLKONT_VISU_ACHS_D<br>ATA_STD | Simu_achs_data_std[ANZ_SIMU_KOORD]<br>Axis-specific visualisation data. |

|                                 | SOLLKONT_VISU_DATA_V1                                                   |
|---------------------------------|-------------------------------------------------------------------------|
| SOLLKONT_VISU_CH_DAT<br>A_STD   | Visu_data_std                                                           |
| IF_FILE_NAME                    | File_name                                                               |
| SOLLKONT_VISU_ACHS_D<br>ATA_STD | Simu_achs_data_std[ANZ_SIMU_KOORD]<br>Axis-specific visualisation data. |

|                                 | SOLLKONT_VISU_DATA_V2                                                   |
|---------------------------------|-------------------------------------------------------------------------|
| SOLLKONT_VISU_CH_DAT<br>A_V1    | Visu_data_v1                                                            |
| IF_FILE_NAME                    | Filename of the NC main program                                         |
| SOLLKONT_VISU_ACHS_D<br>ATA_STD | Simu_achs_data_std[ANZ_SIMU_KOORD]<br>Axis-specific visualisation data. |

|                                | SOLLKONT_VISU_DATA_V3                                                  |
|--------------------------------|------------------------------------------------------------------------|
| SOLLKONT_VISU_CH_DAT<br>A_STD  | Visu_data_std                                                          |
| SOLLKONT_VISU_ACHS_D<br>ATA_V1 | Simu_achs_data_v1[ANZ_SIMU_KOORD]<br>Axis-specific visualisation data. |

|                                | SOLLKONT_VISU_DATA_V4                                                  |
|--------------------------------|------------------------------------------------------------------------|
| SOLLKONT_VISU_CH_DAT<br>A_STD  | Visu_data_std                                                          |
| IF_FILE_NAME                   | Filename of the NC main program                                        |
| SOLLKONT_VISU_ACHS_D<br>ATA_V1 | Simu_achs_data_v1[ANZ_SIMU_KOORD]<br>Axis-specific visualisation data. |

|                                | SOLLKONT_VISU_DATA_V5                                                  |
|--------------------------------|------------------------------------------------------------------------|
| SOLLKONT_VISU_CH_DAT<br>A_V1   | Visu_data_v1                                                           |
| IF_FILE_NAME                   | Filename of the NC main program                                        |
| SOLLKONT_VISU_ACHS_D<br>ATA_V1 | Simu_achs_data_v1[ANZ_SIMU_KOORD]<br>Axis-specific visualisation data. |

|                                | SOLLKONT_VISU_DATA_V6                                                  |
|--------------------------------|------------------------------------------------------------------------|
| SOLLKONT_VISU_CH_DAT<br>A_STD  | Visu_data_std                                                          |
| SOLLKONT_VISU_ACHS_D<br>ATA_V2 | Simu_achs_data_v2[ANZ_SIMU_KOORD]<br>Axis-specific visualisation data. |

|                                | SOLLKONT_VISU_DATA_V7                                                  |
|--------------------------------|------------------------------------------------------------------------|
| SOLLKONT_VISU_CH_DAT<br>A_STD  | Visu_data_std                                                          |
| IF_FILE_NAME                   | Filename of the NC main program                                        |
| SOLLKONT_VISU_ACHS_D<br>ATA_V2 | Simu_achs_data_v2[ANZ_SIMU_KOORD]<br>Axis-specific visualisation data. |

|                                | SOLLKONT_VISU_DATA_V8                                                  |
|--------------------------------|------------------------------------------------------------------------|
| SOLLKONT_VISU_CH_DAT<br>A_V1   | Visu_data_v1                                                           |
| IF_FILE_NAME                   | Filename of the NC main program                                        |
| SOLLKONT_VISU_ACHS_D<br>ATA_V2 | Simu_achs_data_v2[ANZ_SIMU_KOORD]<br>Axis-specific visualisation data. |

|                                 | SOLLKONT_VISU_DATA_V9                                                   |
|---------------------------------|-------------------------------------------------------------------------|
| SOLLKONT_VISU_CH_DAT<br>A_V2    | Visu_data_v2                                                            |
| IF_FILE_NAME                    | Filename of the NC main program                                         |
| SOLLKONT_VISU_ACHS_D<br>ATA_STD | Simu_achs_data_std[ANZ_SIMU_KOORD]<br>Axis-specific visualisation data. |

|                                | SOLLKONT_VISU_DATA_V10                                                 |
|--------------------------------|------------------------------------------------------------------------|
| SOLLKONT_VISU_CH_DAT<br>A_V2   | Visu_data_v2                                                           |
| IF_FILE_NAME                   | Filename of the NC main program                                        |
| SOLLKONT_VISU_ACHS_D<br>ATA_V1 | Simu_achs_data_v1[ANZ_SIMU_KOORD]<br>Axis-specific visualisation data. |

|                                | SOLLKONT_VISU_DATA_V11                                                 |
|--------------------------------|------------------------------------------------------------------------|
| SOLLKONT_VISU_CH_DAT<br>A_V2   | Visu_data_v2                                                           |
| IF_FILE_NAME                   | Filename of the NC main program                                        |
| SOLLKONT_VISU_ACHS_D<br>ATA_V2 | Simu_achs_data_v2[ANZ_SIMU_KOORD]<br>Axis-specific visualisation data. |

|        | SOLLKONT_VISU_CH_DATA_STD                                                                                                    |
|--------|----------------------------------------------------------------------------------------------------|
| SGN32  | nc_satz_nr, block number in the NC program                                                                                                    |
| SGN32  | fileoffset, file offset from file start in bytes<br>>= 0 : valid data offset when program is active<br>== -1 : Offset not valid since no program is active                                                 |
| UNS16  | channel_nr, channel number                                                                                                    |
| SGN16  | g_function<br>>= 0 : G function : G0, G1, G2, G3, G61 for polynomial blocks<br>== -1 : no G function active                                                                                                |
| UNS32  | circle_radius, radius in [0.1 μm] for G2 / G3 blocks                                                                                                    |
| REAL64 | circle_center_point[2]<br>Absolute position of circle centre point in the active machining plane<br>(G17,G18,G19) in [0.1 $\mu$ m] for G2 / G3 blocks (as of CNC Build V2.10.1032.03<br>and V2.10.1505.05) |

|                                  | SOLLKONT_VISU_CH_DATA_V2                                                                                                    |
|----------------------------------|----------------------------------------------------------------------------------------------------|
| SGN32                            | Nc_satz_nr, block number in the NC program                                                                                                    |
| SGN32                            | fileoffset, file offset from file start in bytes<br>>= 0 : valid data offset when program is active<br>== -1 : Offset not valid since no program is active                                                 |
| UNS16                            | channel_nr, channel number                                                                                                    |
| SGN16                            | g_function<br>>= 0 : G function : G0, G1, G2, G3, G61 for polynomial blocks<br>== -1 : no G function active                                                                                                |
| UNS32                            | circle_radius, radius in [0.1 μm] for G2 / G3 blocks                                                                                                    |
| REAL64                           | circle_center_point[2]<br>Absolute position of circle centre point in the active machining plane<br>(G17,G18,G19) in [0.1 $\mu$ m] for G2 / G3 blocks (as of CNC Build V2.10.1032.03<br>and V2.10.1505.05) |
| SGN32                            | vb_prog, programmed path velocity                                                                                                    |
| SOLLKONT_VISU_DATA_T<br>ECHNO_V1 | Techno_v1, technology information                                                                                                    |
| UNS32                            | Fillup (alignment data)                                                                                                    |

|                              | SOLLKONT_VISU_DATA_TECHNO_V1                                                                                                    |
|------------------------------|----------------------------------------------------------------------------------------------------|
| UNS16                        | Axis_number, axis number of the axis to which technology information was out-<br>put. An axis number of 0 means that technology information was output to the<br>channel interface |
| UNS16                        | Fillup, used to force structure alignment                                                                                                    |
| UNS32                        | m_h_count, number of assigned entries in the vector m_h_data[]                                                                                                    |
| SOLLKONT_M_H_PRO-<br>CESS_V1 | M_h_data_v1[MAX_M_H_DATA]<br>Vector containing information about M/H functions                                                                                                    |
| UNS32                        | S_count, number of entries in the vector s_proc[]                                                                                                    |
| SOLLKONT_S_PROCESS           | s_proc[]<br>Vector containing information about spindle functions                                                                                                    |
| SGN32                        | vb_prog, programmed path velocity                                                                                                    |

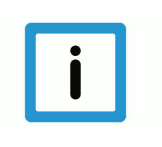

## Notice

Data offset indicates whether a program is being edited or was terminated. An invalid G function (-1) is triggered by an NC line containing an M function, for example.

|          | IF_FILE_NAME                                                                                                    |
|----------|----------------------------------------------------------------------------------------------------|
| ISG_CHAR | file_name[128]                                                                                                    |
|          | Filename of the current NC program. To obtain the additional output of the file-<br>name, the version identifier of the display data "contour_visu_ifc_version" (P-<br>STUP-00039) must be set to the value 1, 2, 4, or 5 (as of CNC Build<br>V2.10.1032.08 and V2.10.1507. 06). |

|       | SOLLKONT_VISU_ACHS_DATA_STD                                         |  |
|-------|---------------------------------------------------------------------|--|
| SGN32 | Akt_sollwert, current command position of the axis in [0.1 $\mu m]$ |  |
| UNS16 | Log_achs_nr, logical axis number                                    |  |
| UNS16 | <alignment bytes=""></alignment>                                    |  |

|                                 | SOLLKONT_VISU_ACHS_DATA_V1                                                                                                    |  |
|---------------------------------|----------------------------------------------------------------------------------------------------|--|
| SGN32                           | Akt_sollwert, current command position of the axis in [0.1 µm]                                                                                  |  |
| SGN32                           | Akt_sollwert_wcs0, current command position of the axis                                                                                         |  |
| in the WCS0 system in [0.1 μm]. |                                                                                                    |  |
|                                 | This value is only calculated if channel parameter P-CHAN-00145 has the value 1 and the channel parameter P-CHAN-00032 is assigned a value > 0. |  |
| UNS16                           | Log_achs_nr, logical axis number                                                                                                    |  |
| UNS16                           | <alignment bytes=""></alignment>                                                                                                    |  |

|       | SOLLKONT_VISU_ACHS_DATA_V2                                                                                                    |
|-------|----------------------------------------------------------------------------------------------------|
| SGN32 | Akt_sollwert, current command position of the axis in [0.1 $\mu$ m]                                                                                                    |
| SGN32 | Akt_sollwert_wcs0, current command position of the axis<br>in the WCS0 system in [0.1 $\mu$ m].<br>This value is only calculated if channel parameter P-CHAN-00145 has the value<br>1 and the channel parameter P-CHAN-00032 is assigned a value > 0. |
| SGN32 | Akt_sollwert_wcs, current command position of the axis<br>in the WCS system in [0.1 $\mu$ m].<br>This value is only calculated if channel parameter P-CHAN-00145 has the value<br>1 and the channel parameter P-CHAN-00032 is assigned a value > 0.   |
| UNS16 | Log_achs_nr, logical axis number                                                                                                    |
| UNS16 | <alignment bytes=""></alignment>                                                                                                    |

|                               | SOLLKONT_VISU_CH_DATA_V1                                                                                                    |  |
|-------------------------------|----------------------------------------------------------------------------------------------------|--|
| SGN32                         | Nc_satz_nr, block number in the NC program                                                                                                    |  |
| SGN32                         | fileoffset, file offset from file start in bytes<br>>= 0 : valid data offset when program is active<br>== -1 : Offset not valid since no program is active                                                 |  |
| UNS16                         | channel_nr, channel number                                                                                                    |  |
| SGN16                         | g_function<br>>= 0 : G function : G0, G1, G2, G3, G61 for polynomial blocks<br>== -1 : no G function active                                                                                                |  |
| UNS32                         | circle_radius, radius in [0.1 μm] for G2 / G3 blocks                                                                                                    |  |
| REAL64                        | circle_center_point[2]<br>Absolute position of circle centre point in the active machining plane<br>(G17,G18,G19) in [0.1 $\mu$ m] for G2 / G3 blocks (as of CNC Build V2.10.1032.03<br>and V2.10.1505.05) |  |
| SGN32                         | vb_prog, programmed path velocity                                                                                                    |  |
| SOLLKONT_VISU_DATA_T<br>ECHNO | techno, technology information                                                                                                    |  |

|                           | SOLLKONT_VISU_DATA_TECHNO                                                                                                    |  |
|---------------------------|----------------------------------------------------------------------------------------------------|--|
| UNS16                     | Axis_number, axis number of the axis to which technology information was output. An axis number of 0 means that technology information was output to the channel interface |  |
| UNS16                     | Fillup, used to force structure alignment                                                                                                    |  |
| UNS32                     | m_h_count, number of assigned entries in the vector m_h_data[]                                                                                                    |  |
| SOLLKONT_M_H_PRO-<br>CESS | M_h_data[MAX_M_H_DATA]<br>Vector containing information about M/H functions                                                                                                |  |
| UNS32                     | S_count, number of entries in the vector s_proc[]                                                                                                    |  |
| SOLLKONT_S_PROCESS        | s_proc[]<br>Vector containing information about spindle functions                                                                                                    |  |
| SOLLKONT_TOOL_ID          | Tool, information about the current valid tool number                                                                                                    |  |

|       | SOLLKONT_M_H_PROCESS                                                                        |
|-------|---------------------------------------------------------------------------------------------|
| UNS32 | nr, number of the M/H function                                                              |
| UNS32 | sync, synchronisation type of the M/H function, see [CHAN// Configuration of PLC functions] |
| UNS32 | type, 1 = M function, 2 = H function                                                        |

|       | SOLLKONT_S_PROCESS                                                 |         |  |
|-------|--------------------------------------------------------------------|---------|--|
| UNS16 | Ax_nr, axis number of the spindle axis                             |         |  |
| UNS16 | Cmd, spindle command:                                              |         |  |
|       | Value                                                              | Command |  |
|       | 3                                                                  | M3      |  |
|       | 4                                                                  | M4      |  |
|       | 5                                                                  | M5      |  |
|       | 19                                                                 | M19     |  |
| UNS32 | Sync, synchronisation type of the spindle function                 |         |  |
| SGN32 | Position; target position in 0.1 µm if position moves              |         |  |
| SGN32 | Revolution, command speed of the spindle in 10E-3°/s or $\mu$ m/s. |         |  |

|       | SOLLKONT_TOOL_ID                                          |  |
|-------|-----------------------------------------------------------|--|
| SGN32 | Basic, basic number of the tool                           |  |
| SGN32 | Sister, sister number of the tool, -1 means unassigned.   |  |
| SGN32 | Variant, variant number of the tool, -1 means unassigned. |  |

|       | SOLLKONT_M_H_PROCESS_V1                                                                     |  |
|-------|---------------------------------------------------------------------------------------------|--|
| UNS32 | nr, number of the M/H function                                                              |  |
| UNS32 | sync, synchronisation type of the M/H function, see [CHAN// Configuration of PLC functions] |  |
| UNS32 | type, 1 = M function, 2 = H function                                                        |  |
| SGN32 | Add_value, additional value programmed in M/H function.                                     |  |

#### Constants

| Constant                             | Value |
|--------------------------------------|-------|
| MAX_SOLLKONT_VISU_DA<br>TA_COUNT_V0  | 15    |
| MAX_SOLLKONT_VISU_DA<br>TA_COUNT_V1  | 10    |
| MAX_SOLLKONT_VISU_DA<br>TA_COUNT_V2  | 5     |
| MAX_SOLLKONT_VISU_DA<br>TA_COUNT_V3  | 10    |
| MAX_SOLLKONT_VISU_DA<br>TA_COUNT_V4  | 7     |
| MAX_SOLLKONT_VISU_DA<br>TA_COUNT_V5  | 4     |
| MAX_SOLLKONT_VISU_DA<br>TA_COUNT_V6  | 7     |
| MAX_SOLLKONT_VISU_DA<br>TA_COUNT_V7  | 6     |
| MAX_SOLLKONT_VISU_DA<br>TA_COUNT_V8  | 4     |
| MAX_SOLLKONT_VISU_DA<br>TA_COUNT_V9  | 5     |
| MAX_SOLLKONT_VISU_DA<br>TA_COUNT_V10 | 4     |
| MAX_SOLLKONT_VISU_DA<br>TA_COUNT_V11 | 3     |
| ANZ_SIMU_KOORD                       | 32    |
| MAX_M_H_DATA                         | 20    |
| MAX_SPINDLE_DATA                     | 6     |

## Datentypen

| Data type | C Datentyp     | Description                  |
|-----------|----------------|------------------------------|
| SGN16     | signed short   | Signed 16 bit integer        |
| UNS16     | unsigned short | Unsigned 16 bit integer      |
| SGN32     | signed long    | Signed 32 bit integer        |
| UNS32     | unsigned long  | Unsigned 32 bit integer      |
| REAL64    | double         | 64-bit floating point number |
| ISG_CHAR  | char           | 8-bit text character         |

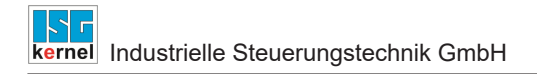

## 4.2.1 HLI parameters up to CNC Build V2.20xx

| Channel mode       |                                   |                                                     |                                                                                                    |  |  |  |
|--------------------|-----------------------------------|-----------------------------------------------------|----------------------------------------------------------------------------------------------------|--|--|--|
| Description        | Selection of                      | f a special channel mode suc                        | h as syntax check or machining time calculation                                                                                                    |  |  |  |
| Data type          | MCControls                        | MCControlSGN32Unit, see description of Control Unit |                                                                                                    |  |  |  |
| Access             | PLC reads                         | Request + State and writes C                        | command + Enable                                                                                                    |  |  |  |
| ST Path            | pMC[ <i>chann</i><br><b>Mode</b>  | el_idx]^.addr^.MCControlDec                         | coder_Data.MCControlSGN32Unit_Execution-                                                                                                    |  |  |  |
| Commanded, request | ed and return                     | values                                              |                                                                                                    |  |  |  |
| ST Element         | .D_Comma<br>.D_Reques<br>.D_State | nd<br>t                                             |                                                                                                    |  |  |  |
| Data type          | DINT                              |                                                     |                                                                                                    |  |  |  |
| Value range        | Value                             | Constant                                            | Meaning                                                                                                    |  |  |  |
|                    | 0x0000                            | ISG_STANDARD                                        | Normal mode                                                                                                    |  |  |  |
|                    | 0x0001                            | SOLLKON                                             | Block search                                                                                                    |  |  |  |
|                    | 0x0002                            | SOLLKON                                             | Nominal contour visualisation simulation with output of visualisation data                                                                                                    |  |  |  |
|                    | 0x0802                            | SOLLKON_SUPRESS_O<br>UTPUT & SOLLKON                | Nominal contour visualisation simulation without output of visualisation data                                                                                                    |  |  |  |
|                    | 0x0004                            | ON_LINE                                             | Online visualisation simulation                                                                                                    |  |  |  |
|                    | 0x0008                            | SYNCHK                                              | Syntax check simulation                                                                                                    |  |  |  |
|                    | 0x0010                            | PROD_TIME                                           | Simulation machining time calculation (No function with TwinCAT)                                                                                                    |  |  |  |
|                    | 0x0020                            | ONLINE_PROD_TIME                                    | Simulation online machining time calculation                                                                                                    |  |  |  |
|                    | 0x0040                            | MACHINE_LOCK                                        | Dry run without axis motion                                                                                                    |  |  |  |
|                    | 0x0080                            | ADD_MDI_BLOCK                                       | Extended manual block mode: the end of a<br>manual block is not evaluated as a program<br>end. It permits the commanding of further<br>manual blocks.                                                                                       |  |  |  |
|                    | 0x0100                            | KIN_TRAFO_OFF                                       | Overwrites automatic enable for kinematic<br>transformations by a characteristic parameter<br>defined in the channel parameters<br>(sda_mds*.lis).                                                                                          |  |  |  |
|                    | 0x1000                            | BEARB_MODE_SCENE                                    | When SCENE mode is enabled, the output of<br>#SCENE commands is activated on the inter-<br>face (see also [FCT-C17// Scene contour visu-<br>alisation [▶ 39]]).<br>An additional client is linked to this output via<br>DataFactory / CORBA |  |  |  |
|                    | 0x2000                            | SUP-<br>PRESS_TECHNO_OUT-<br>PUT                    | Without output of technology functions (M/H/T).<br>Set implicitly in connection with syntax check                                                                                                    |  |  |  |

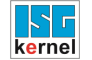

| Redirection |           |
|-------------|-----------|
| ST element  | .X_Enable |

## 4.3 Application examples

The visualisation data described in the previous section can be read using the following applications, for example.

#### ADS access via AmsAdsDebugger

The AmsAdsViewer can execute a direct check of the individual parameters of the simulation on a running TwinCAT controller.

| Elle Edit View Capture Display Connection Analyze Help                                                                                                    | 🥦 Visu-Data.adg - AmsAdsViewer                                                                                                    |                                                                                                    |
|----------------------------------------------------------------------------------------------------|----------------------------------------------------------------------------------------------------|----------------------------------------------------------------------------------------------------|
| D 🗳 🖬 👃 🕸 🏗 🥔 🎖 🔳 🕨 🖾                                                                                                    | Eile Edit Yiew Capture Display Connection                                                                                                    | Analyze Help                                                                                                    |
|                                                                                                    | □ 😂 🖬 🙏 💺 📬 🛱 🎒 💡 🔳 ►                                                                                                    |                                                                                                    |
| AnsWewer<br>TCATAdsTest<br>-CH1: FIPO-count<br>-CH2: FIPO-count<br>-CH2: FIPO-count<br>-CH2: FIPO-count<br>-CH2: Visu-Data<br>-CH2: Visu-Data<br>-CH2: Visu-Da | AmsVlewer<br>TCATAdsTest<br>-CH1: FIPO-count<br>-CH2: FIPO-count<br>-CH2: FIPO-count<br>-CH2: Visu-Data<br>-mc_contour_visu_grid_w<br>-mc_contour_visu_grid_w<br>-mc_command_execution_mod_w | Extended Write Request General         Index         OHex       Dec         Index Group:       V/V/V/V/V/V/V/V/V/V/V/V/V/V/V/V/V/V/V/ |
| Pearly                                                                                                    | Ready                                                                                                    |                                                                                                    |

Fig. 6: ADS access via AmsAdsDebugger

#### ADS access via Object Browser

The operator selects contour visualisation as processing mode before program start. This setting is forwarded to the PLC via a so-called controller which the PLC can permit or reject.

In the same way, the PLC also has the option to select the processing mode = rapid contour visualisation without previous HMI request.

| ISG Object Browser |     |                           |        |                             |          |           | -      |     | ×   |
|--------------------|-----|---------------------------|--------|-----------------------------|----------|-----------|--------|-----|-----|
| C Target: local    |     | <ul> <li>✓ Sea</li> </ul> | arch E | port, Update time: 1000     | 🜩 ms Sta | atus pane | Store. | Loa | d   |
| GEO SDA COM        |     |                           |        |                             |          |           |        |     |     |
| Platform           | No  | Group                     | Offset | Name                        | Туре     | Size      | Unity  | V   | 4 ^ |
| Axes     Channels  | 135 | 0x120101                  | 0x88   | mc_cmd_abort_block_nr_r     | UNS32    | 4         | -      | 0   |     |
| - Channel ID 1     | 136 | 0x120101                  | 0x89   | mc_contour_visu_grid_w      | UNS32    | 4         |        |     |     |
| <mark>COM</mark>   | 137 | 0x120101                  | 0x8A   | mc_contour_visu_grid_r      | UNS32    | 4         |        | 0   |     |
| Axis IDx 1         | 138 | 0x120101                  | 0x8B   | mc_contour_rel_curv_error_w | REAL64   | 8         |        |     |     |
| Axis IDx 3         | 139 | 0x120101                  | 0x8C   | mc_contour_abs_curv_error_w | REAL64   | 8         |        |     | ~   |
| Axis IDx 4         | <   |                           |        |                             |          |           |        | >   |     |

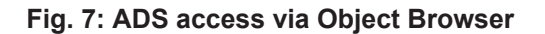

#### ADS access via Win32 application

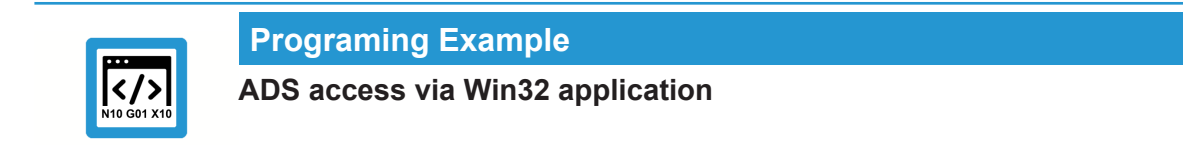

```
static BOOLEAN writeContourParameters(
UNS16 channel nr, UNS32 grid, REAL64 abs error, REAL64 rel error)
{
  SGN32 result;
 SGN32 idx group = 0x20100 + channel nr;
 if ((channel_nr < 1) || (channel_nr > SYS_KANAL_MAX))
   return FALSE;
  result = AdsSyncWriteReq( &amsCom,
                                       // Ams address of ADS server
                            idx group, // index group:
                                       // index offset:
                            0x89,
                            sizeof(grid),// count of bytes
                                           to read
                                       // pointer to the
                            &grid);
                                           client buffer
  if (0 != result)
   return FALSE;
  result = AdsSyncWriteReq( &amsCom,
                                       // Ams address of
                                           ADS server
                                        // index group:
                            idx group,
                                        // index offset:
                            0x8c,
                            sizeof(abs error),// count of
                                                bytes to
                                                 read
                            &abs error); // pointer to the
                                             client buffer
  if (0 != result)
   return FALSE;
                                      // Ams address of ADS server
  result = AdsSyncWriteReq( &amsCom,
                            idx group,
                                         // index group:
                                          // index offset:
                            0x8B,
                            sizeof(rel_error),// count of
                                                bytes to
                                                 read
                            &rel error); // pointer to the
                                             client buffer
 if (0 != result)
   return FALSE;
 return TRUE;
}
static BOOLEAN activateContourVisu( UNS16 channel nr)
{
 SGN32 result;
 SGN32 idx group = 0x20100 + channel nr;
 UNS32 execution mode = SOLLKON;
 if ((channel nr < 1) || (channel nr > SYS KANAL MAX))
   return FALSE;
```

```
// Ams address of ADS server
 result = AdsSyncWriteReq( &amsCom,
                                           // index group:
                             idx group,
                                            // index offset:
                             0x3f,
                             sizeof(execution mode),
                             &execution mode);
 if (0 != result)
   return FALSE;
 return TRUE;
}
static BOOLEAN readContourData (
SOLLVISU PDU CHAN *p visu pdu, UNS16 channel nr)
{
  SGN32 result;
 UNS32 count;
 UNS32 fifo count;
 SGN32 idx group = 0x20100 + channel nr;
 if ((channel_nr < 1) || (channel_nr > SYS_KANAL_MAX))
    return FALSE;
  // Read number of entries in visualisation FIFO output
 result = AdsSyncReadReqEx( &amsCom, // Ams address of ADS server
                              idx_group, // index group:
0x2001, // index offset:
                              sizeof(fifo_count),
                              &fifo count,
                              &count);
 if (0 != fifo count)
{
    // Data present, read via COM
   result = AdsSyncReadReqEx( &amsCom, // Ams address of ADS server
                             idx_group, // index group:
                                0x2000,
                                               // index offset:
                                sizeof(*p_visu_pdu),
                                p visu pdu,
                                &count)
    if (0 == result)
  return TRUE;
}
   return FALSE;
}
```

#### Display of axis positions in DXF format

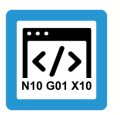

## **Programing Example**

Display of axis positions in DXF format

%contour\_visu

N001 G01 G90 X0 Y0 Z0 F1000 N100 X100 N200 Y100 N300 X0 N400 Y0 N500 X50 Y50 Z200 N500 X100 Y100 Z0 N600 X0 N700 X50 Y50 Z200 N800 X100 Y0 Z0 N900 G02 I100 N1000 #CS ON[0,0,100, 45,0,0] N1001 G01 G90 X0 Y0 Z0 F1000 N1100 X100 N1200 Y100 N1300 X0 N1400 Y0 N1500 X50 Y50 Z200 N1500 X100 Y100 Z0 N1600 X0 N1700 X50 Y50 Z200 N1800 X100 Y0 Z0 N1900 G02 I100 N1500 #CS OFF N2000 #CS ON[0,100,-100, 0, 45,0] N2001 G01 G90 X0 Y0 Z0 F1000 N2100 X100 N2200 Y100 N2300 X0 N2400 Y0 N2500 X50 Y50 Z200 N2500 X100 Y100 Z0 N2600 X0 N2700 X50 Y50 Z200 N2800 X100 Y0 Z0 N2900 G02 I100 N2500 #CS OFF

M30

The read-out axis positions can be used to display the actual path motion in DXF format.

#### **DXF** output file

0 SECTION 2 HEADER 999 isg.dxf created by TwinCAT CNC 0 ENDSEC 0 SECTION 2 TABLES 0 ENDSEC 0 SECTION 2 BLOCKS 0 ENDSEC 0 SECTION 2 ENTITIES 0 LINE 8 0 62 2 10 0.00000 20 0.00000 30 0.00000 11 10.000000 21 0.00000 31 0.00000 0 . . .

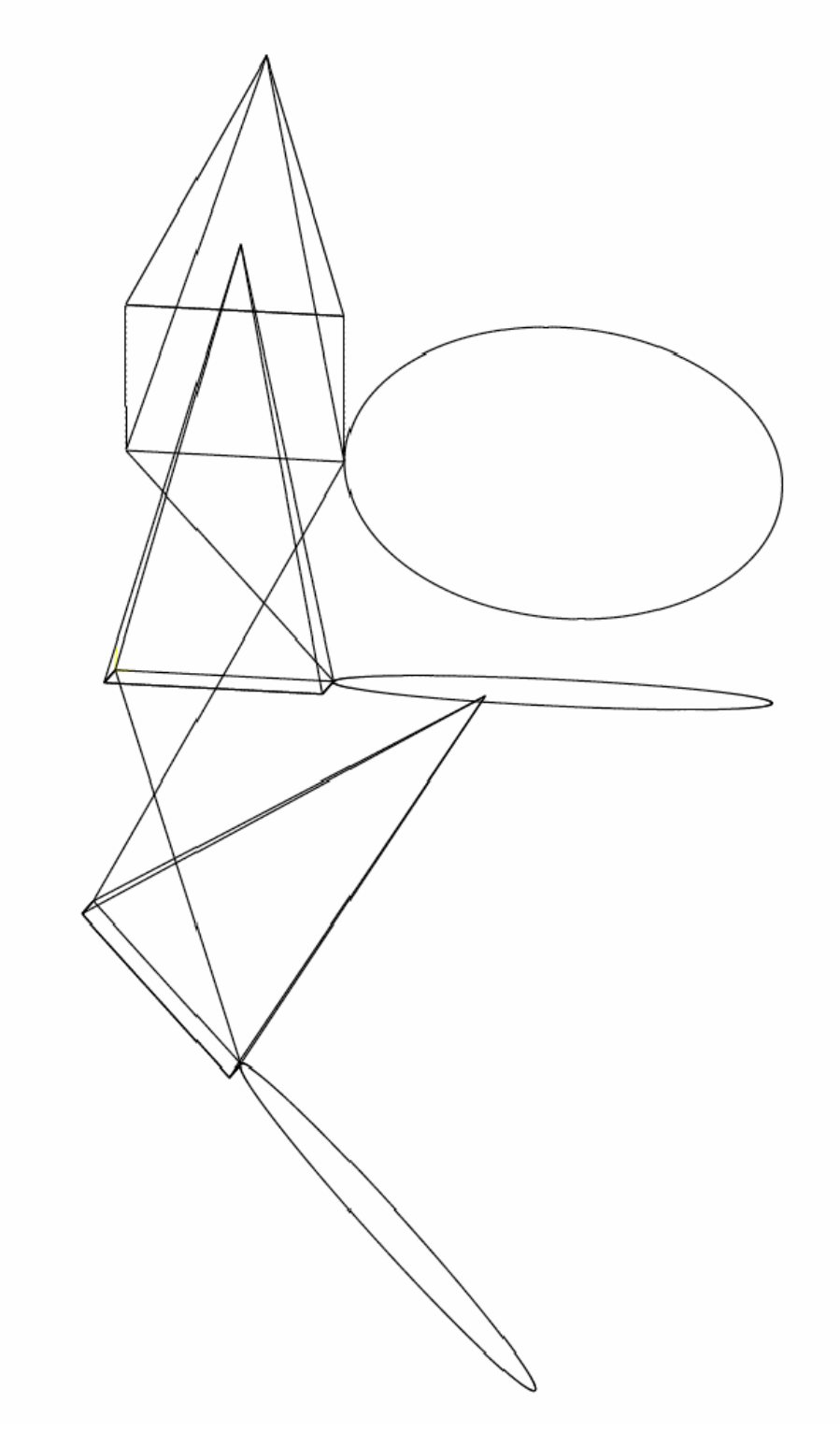

Fig. 8: Display of the DXF output file in a viewer

# 5 Online contour visualisation

#### Activation

**Online contour visualisation** is activated by transferring the program start option **ON\_LINE** on the HLI to the controller at program start (see documentation on the HLI [▶ 18]).

As opposed to rapid contour visualisation, the **online contour visualisation** mode executes the real processing of the NC program. The read-out values are filtered to obtain a high-performance data transfer.

#### Sample grid

Data reduction can be applied in this operating mode. Depending on the motion block used (straight/curved), the interpolation point grid can be specified for the interpolation either

- by specifying a maximum interpolation point interval
- or a maximum path error can be specified (see "Selection via HMI / ADS").

| This | can  | be | defined  | in | the | following    | parameters: |
|------|------|----|----------|----|-----|--------------|-------------|
| 1113 | Guil | NC | actifica |    |     | 10110 Willig | purumeters. |

| Parameter                                        | Format: | Description                                                                                                  | Index-Group                                        | Index-Off-<br>set |
|--------------------------------------------------|---------|----------------------------------------------------------------------------------------------------|----------------------------------------------------|-------------------|
| mc_contour_visu_grid_w<br>mc_contour_visu_grid_r | UNS32   | Output grid for nominal contour<br>visualisation for linear blocks (G00/<br>G01) in [0.1 μm]                 | 0x2010 <c><br/>c element [1;<br/>max. channel]</c> | 0x89,<br>0x8a     |
| mc_contour_rel_curv_er-<br>ror_w                 | REAL64  | Maximum relative path error in<br>[0.1%] for nominal contour visual-<br>isation of circles or polynomials    | 0x2010 <c><br/>c element [1;<br/>max. channel]</c> | 0x8b              |
| mc_contour_abs_curv_er-<br>ror_w                 | REAL64  | Maximum absolute path error in [0.1<br>µm] for nominal contour visualisa-<br>tion of circles and polynomials | 0x2010 <c><br/>c element [1;<br/>max. channel]</c> | 0x8c              |

#### Parameterisation

Parameterisation takes place analogously to Rapid Contour Visualisation (see "Parameters [> 41]".)

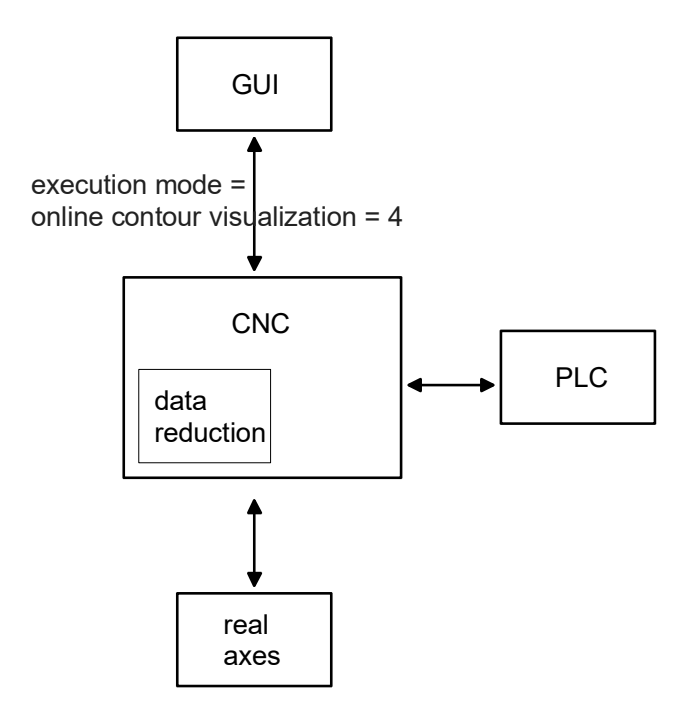

Fig. 9: Online contour visualisation

# 6 Scene contour visualisation

In **scene mode** the CNC program is actually executed, i.e. the values output are filtered in time. The required data rate can be specified as "frames per second".

#### Activation

The **scene contour visualisation** is activated by transferring the program type option **BEARB\_MODE\_SCENE** to the HLI or the user interface to the controller at program start.

#### Logging

In the **scene** display, all the motions of every coordinate system of the kinematic chain are logged. This visualises the motion of each graphical object. In addition, this motion can be visualised as a track.

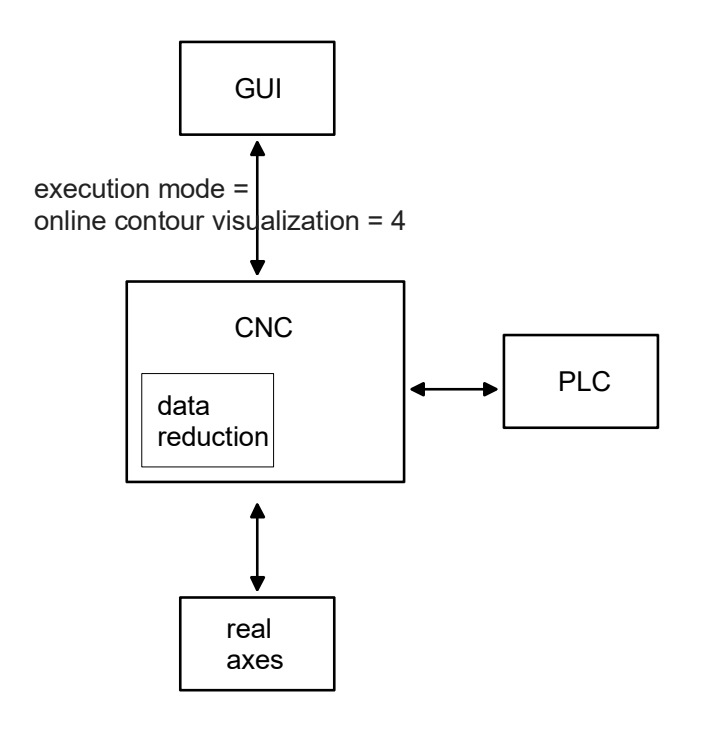

Fig. 10: Scene contour visualisation

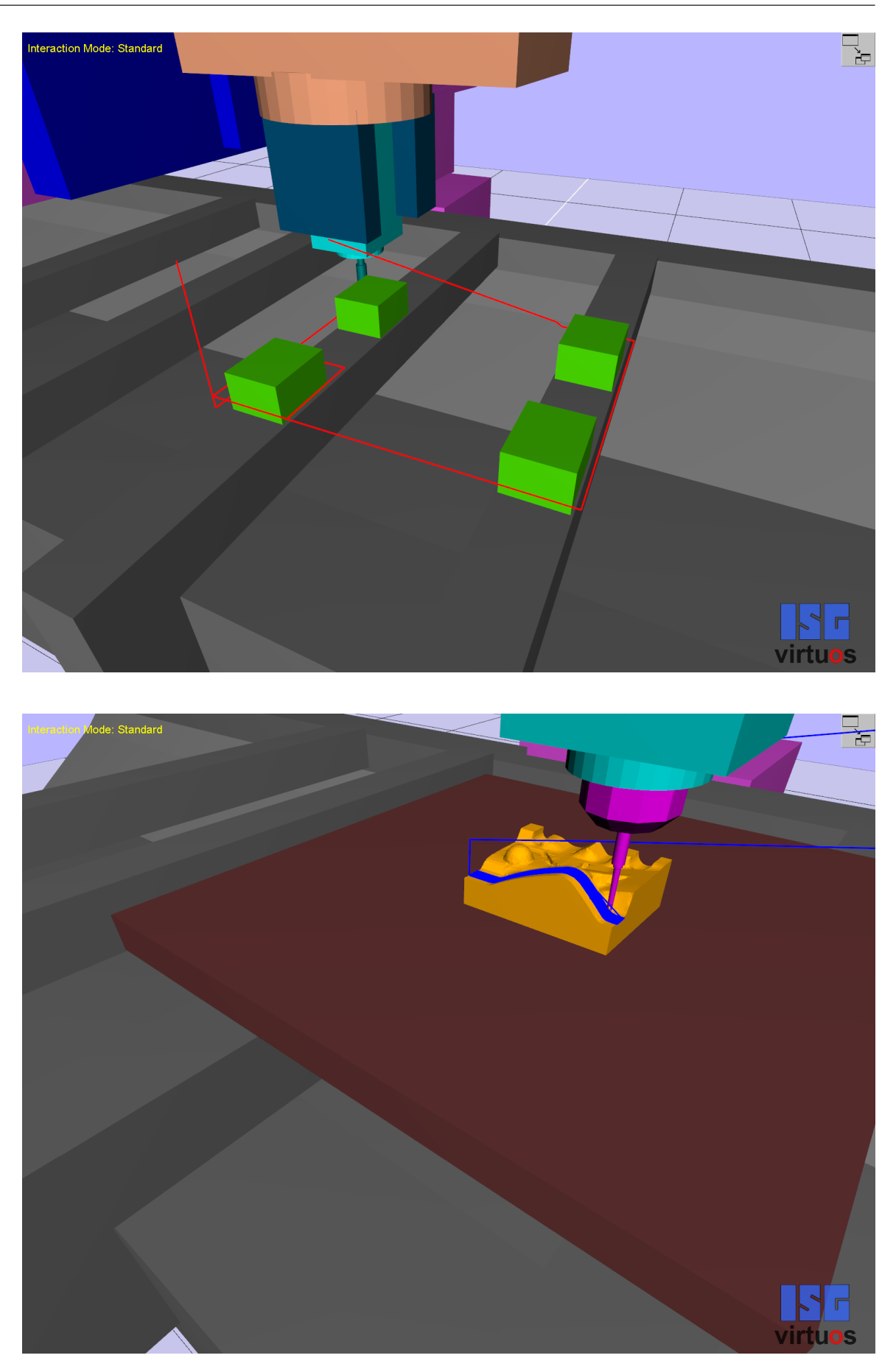

Fig. 11: Examples of contour visualisation with the Scene mode

# 7 Parameter

# 7.1 Overview

| ID           | Parameter                           | Description                                                      |
|--------------|-------------------------------------|------------------------------------------------------------------|
| P-CHAN-00121 | simu_output_wcs                     | Display format during machining simulation                       |
| P-CHAN-00183 | simu_ignore_in-<br>ternal_stop_cond | Ignore internal stop conditions with rapid contour visualisation |
| P-STUP-00040 | single_protocol_fifo                | Global or channel-specific output of display data                |
| P-STUP-00039 | contour_visu_ifc_ver-<br>sion       | Version identifier of visualisation data                         |

# 7.2 Description

| P-CHAN-00121  | Display format during machining simulation                                                                                                    |
|---------------|----------------------------------------------------------------------------------------------------|
| Description   | This parameter switches over the format of display data for the coordinate system at the inter-<br>face of the machining simulation.                                         |
| Parameter     | simu_output_wcs                                                                                                    |
| Data type     | BOOLEAN                                                                                                    |
| Data range    | <ul><li>0: Display of axis coordinates including offsets (machine coordinates)</li><li>1: Display of absolute coordinates without offsets (programmed coordinates)</li></ul> |
| Dimension     |                                                                                                    |
| Default value | 0                                                                                                    |
| Remarks       |                                                                                                    |

| P-CHAN-00183  | Ignore internal stop conditions with rapid contour visualisation                                                                         |
|---------------|----------------------------------------------------------------------------------------------------|
| Description   | This parameter prevents the NC program from stopping because of internal stop conditions (e. g. M00) during rapid contour visualisation. |
| Parameter     | simu_ignore_internal_stop_cond                                                                                                    |
| Data type     | BOOLEAN                                                                                                    |
| Data range    | <ul><li>0: Internal stop conditions are effective (default).</li><li>1: Internal stop conditions are ignored.</li></ul>                  |
| Dimension     |                                                                                                    |
| Default value | 0                                                                                                    |
| Remarks       |                                                                                                    |

| P-STUP-00040  | Global or channel-specific output of display data                                                                                                    |
|---------------|----------------------------------------------------------------------------------------------------|
| Description   | This parameter defines whether visualisation data is written to a FIFO output for each channel or whether the visualisation data of all channels is written to a global FIFO output. |
| Parameter     | single_protocol_fifo                                                                                                    |
| Data type     | BOOLEAN                                                                                                    |
| Data range    | 0: Channel-specific output of visualisation data                                                                                                    |
|               | 1: Common output of visualisation data.                                                                                                    |
| Dimension     |                                                                                                    |
| Default value | 0 *                                                                                                    |
| Remarks       | * 1 as of CNC Build V3.1.3038                                                                                                    |

| P-STUP-00039  | Version identifier of visualisation data                                                                                                    |                                 |  |  |
|---------------|----------------------------------------------------------------------------------------------------|---------------------------------|--|--|
| Description   | The parameter sets the type of data structure which the contour visualisation ([FCT-C17 [▶ 6]]) supplies. Depending on the setting selected, more or less visualisation data is generated. |                                 |  |  |
|               | An overview of existing data structures is cont                                                                                                    | ained in [FCT-C17 [▶ 6]].       |  |  |
| Parameter     | contour_visu_ifc_version                                                                                                    | contour_visu_ifc_version        |  |  |
| Data type     | UNS32                                                                                                    |                                 |  |  |
| Data range    | contour_visu_ifc_version                                                                                                    | Data structure                  |  |  |
|               | 0                                                                                                    | SOLLKONT_VISU_DATA_V0 (default) |  |  |
|               | 1                                                                                                    | SOLLKONT_VISU_DATA_V1           |  |  |
|               | 2                                                                                                    | SOLLKONT_VISU_DATA_V2           |  |  |
|               | 3                                                                                                    | SOLLKONT_VISU_DATA_V3           |  |  |
|               | 4                                                                                                    | SOLLKONT_VISU_DATA_V4           |  |  |
|               | 5                                                                                                    | SOLLKONT_VISU_DATA_V5           |  |  |
|               | 6                                                                                                    | SOLLKONT_VISU_DATA_V6           |  |  |
|               | 7                                                                                                    | SOLLKONT_VISU_DATA_V7           |  |  |
|               | 8                                                                                                    | SOLLKONT_VISU_DATA_V8           |  |  |
|               | 9                                                                                                    | SOLLKONT_VISU_DATA_V9           |  |  |
|               | 10                                                                                                    | SOLLKONT_VISU_DATA_V10          |  |  |
|               | 11                                                                                                    | SOLLKONT_VISU_DATA_V11          |  |  |
| Dimension     |                                                                                                    |                                 |  |  |
| Default value | 0                                                                                                    |                                 |  |  |
| Remarks       |                                                                                                    |                                 |  |  |

# 8 Appendix

## Suggestions, corrections and the latest documentation

Did you find any errors? Do you have any suggestions or constructive criticism? Then please contact us at documentation@isg-stuttgart.de. The latest documentation is posted in our Online Help (DE/EN):

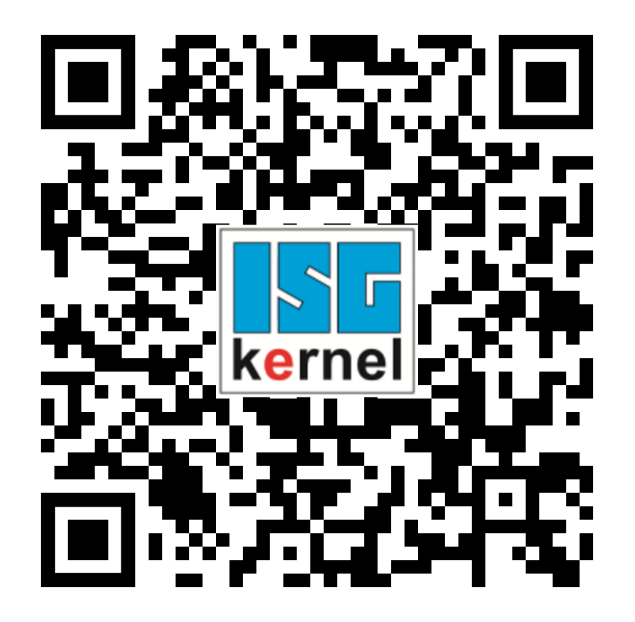

QR code link: https://www.isg-stuttgart.de/documentation-kernel/ The link above forwards you to: https://www.isg-stuttgart.de/fileadmin/kernel/kernel-html/index.html

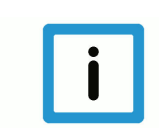

## Notice

#### Change options for favourite links in your browser;

Technical changes to the website layout concerning folder paths or a change in the HTML framework and therefore the link structure cannot be excluded.

We recommend you to save the above "QR code link" as your primary favourite link.

#### PDFs for download:

DE:

https://www.isg-stuttgart.de/produkte/softwareprodukte/isg-kernel/dokumente-und-downloads

EN:

https://www.isg-stuttgart.de/en/products/softwareproducts/isg-kernel/documents-and-downloads

E-Mail: documentation@isg-stuttgart.de

# Keyword index

## С

| Channel        |     |    |
|----------------|-----|----|
| Operation mode | 18, | 30 |

## 0

| Operation mode |     |    |
|----------------|-----|----|
| Channel        | 18, | 30 |

## Ρ

| P-CHAN-00121 | 41 |
|--------------|----|
| P-CHAN-00183 | 41 |
| P-STUP-00039 | 42 |
| P-STUP-00040 | 42 |

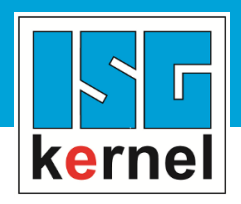

© Copyright ISG Industrielle Steuerungstechnik GmbH STEP, Gropiusplatz 10 D-70563 Stuttgart All rights reserved www.isg-stuttgart.de support@isg-stuttgart.de

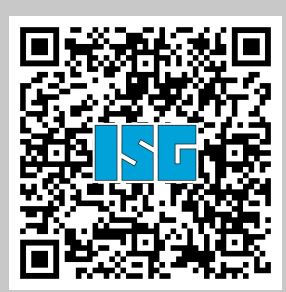